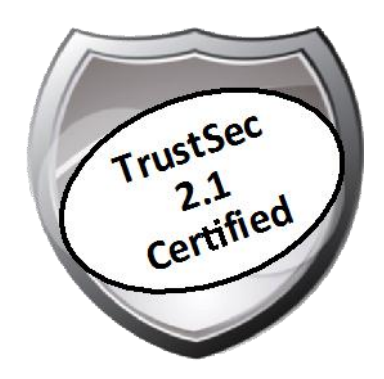

# Cisco TrustSec How-To Guide: Global Switch Configuration

For Comments, please email: <u>howtoguides@external.cisco.com</u> Current Document Version: 3.0 August 27, 2012

# Table of Contents

| Table of Contents                             | 2  |
|-----------------------------------------------|----|
| Introduction                                  | 3  |
| What Is the Cisco TrustSec System?            | 3  |
| About the TrustSec How-To Guides              |    |
| What does it mean to be 'TrustSec Certified'? | 4  |
| Global Switch Configuration                   | 5  |
| Switch Configuration – Global Settings        | 5  |
| Example Global Configuration                  |    |
| Switches: Universal Switchport Configuration  |    |
| Appendix A: References                        | 16 |
| Cisco TrustSec System:                        |    |
| Device Configuration Guides:                  |    |

# What Is the Cisco TrustSec System?

Cisco TrustSec®, a core component of the Cisco SecureX Architecture<sup>TM</sup>, is an intelligent access control solution. Cisco TrustSec mitigates security risks by providing comprehensive visibility into who and what is connecting across the entire network infrastructure, and exceptional control over what and where they can go.

TrustSec builds on your existing identity-aware access layer infrastructure (switches, wireless controllers, and so on). The solution and all the components within the solution are thoroughly vetted and rigorously tested as an integrated system.

In addition to combining standards-based identity and enforcement models, such as IEEE 802.1X and VLAN control, the Cisco TrustSec system it also includes advanced identity and enforcement capabilities such as flexible authentication, Downloadable Access Control Lists (dACLs), Security Group Tagging (SGT), device profiling, posture assessments, and more.

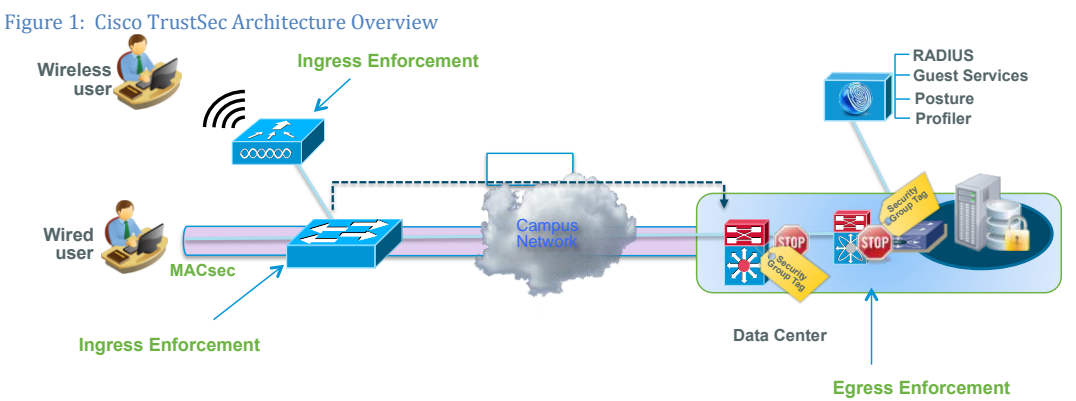

# About the TrustSec How-To Guides

The TrustSec team is producing this series of How-To documents to describe best practices for Cisco TrustSec deployments. The documents in the series build on one another and guide the reader through a successful implementation of the Cisco TrustSec system. You can use these documents to follow the prescribed path to deploy the entire system, or simply pick the single use-case that meets your specific need.

Each guide is this series comes with a subway-style "You Are Here" map to help you identify the stage the document addresses and pinpoint where you are in the Cisco TrustSec deployment process (Figure 2).

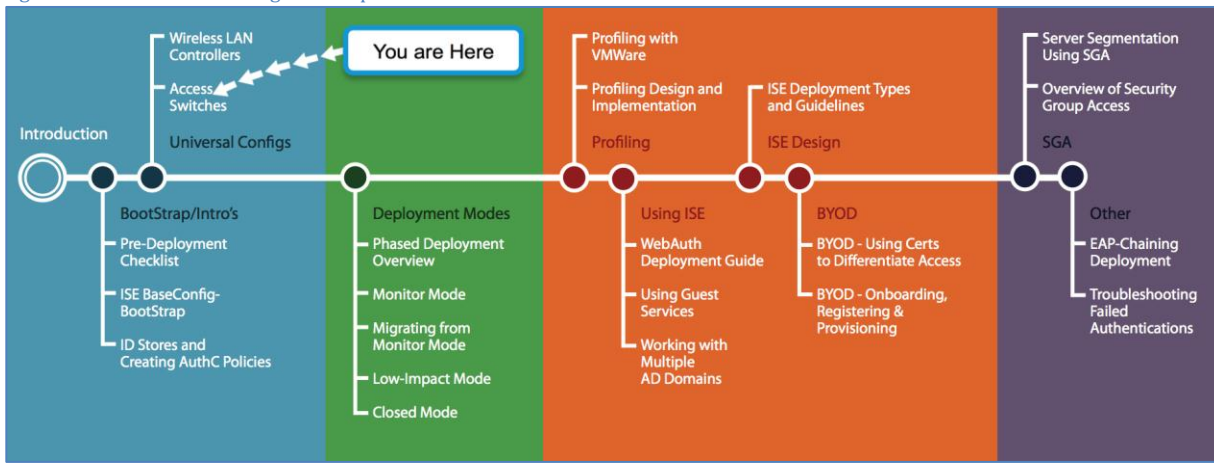

Figure 2: How-To Guide Navigation Map

# What does it mean to be 'TrustSec Certified'?

Each TrustSec version number (for example, Cisco TrustSec Version 2.0, Version 2.1, and so on) is a certified design or architecture. All the technology making up the architecture has undergone thorough architectural design development and lab testing. For a How-To Guide to be marked "TrustSec certified," all the elements discussed in the document must meet the following criteria:

- Products incorporated in the design must be generally available.
- Deployment, operation, and management of components within the system must exhibit repeatable processes.
- All configurations and products used in the design must have been fully tested as an integrated solution.

Many features may exist that could benefit your deployment, but if they were not part of the tested solution, they will not be marked as "Cisco TrustSec "certified". The Cisco TrustSec team strives to provide regular updates to these documents that will include new features as they become available, and are integrated into the Cisco TrustSec test plans, pilot deployments, and system revisions. (i.e., Cisco TrustSec 2.2 certification).

Additionally, many features and scenarios have been tested, but are not considered a best practice, and therefore are not included in these documents. As an example, certain IEEE 802.1X timers and local web authentication features are not included.

**Note:** Within this document, we describe the recommended method of deployment, and a few different options depending on the level of security needed in your environment. These methods are examples and step-by-step instructions for Cisco TrustSec deployment as prescribed by Cisco best practices to help ensure a successful project deployment.

This document explains how to perform global switch configuration. Within the Cisco TrustSec 2.1 system, the switch performs several key functions. It handles URL redirection for web authentication as well as redirection of the discovery traffic from the posture agent (Cisco Network Access Control [NAC] Appliance Agent) to the Cisco ISE Server. The switch provides both Layer 2 and Layer 3 traffic enforcement at the network ingress. Layer 2 enforcement helps to ensure that only authorized users and devices can obtain network access.

The following recommended configurations are compiled as a best practice to be used for all deployments. A best practice goal is to have the configuration remain consistent through the different stages of deployment as well as the different deployment types chosen. Doing so allows you to use a software tool like Cisco Prime<sup>TM</sup> Infrastructure to set port templates to facilitate configuration of multiple ports and troubleshooting efforts at the access layer.

**Cisco Best Practice:** It is recommended to use Network Configuration Management solutions, such as Cisco Prime LAN Management Solution (LMS) to manage the configurations enterprisewide. However, it was not part of the Cisco TrustSec 2.1 test lab, and therefore cannot be part of this document. It will be part of a future version.

# Switch Configuration – Global Settings

Let's begin with the HTTP configuration.

Performing URL redirection at the Layer 2 access (edge) device is a vast improvement over previous NAC solutions that require an appliance to capture web traffic and perform redirection to a Web Authentication page. This simplifies the deployment for both Web Authentication and the posture agent discovery process.

Note: Prerequisite configuration: This guide assumes that the switches have the fundamentals preconfigured on them. For example, correct date and time settings by using Network Time Protocol (NTP) are considered best practice, but will not be covered in this guide.

**Best Practice:** Always ensure that the switch can communicate with the client subnets to help ensure that HTTP redirection works properly. For security best practices, use an access class to limit the addresses that can manage the switch. This topic is beyond the scope of this document.

### Procedure 1 Configure the HTTP Server on the Switch

Step 1 Set the DNS domain name on the switch.

Cisco IOS® Software does not allow for certificates, or even self-generated keys, to be created and installed without first defining a DNS domain name on the device. Enter the following:

C3750X(config) #ip domain-name domain\_name

Step 2 Generate keys to be used for HTTPS by entering the following:

C3750X(config)#crypto key generate rsa general-keys mod 2048

**Note:** To avoid possible certificate mismatch errors during web redirection, we recommend that you use a certificate that is issued by your trusted certificate authority instead of a local certificate. This topic is beyond the scope of this document.

Step 3 Enable the HTTP servers on the switch.

The HTTP server must be enabled on the switch to perform the HTTP / HTTPS capture and redirection. Enter the following:

C3750X(config)#ip http server C3750X(config)#ip http secure-server

Note: Do not run the **ip http secure-server** command prior to generating the keys in step 2. If you perform the commands out of order, the switch will automatically generate a certificate with a smaller key size. This certificate can cause undesirable behavior when redirecting HTTPS traffic.

Step 1 Enable authentication, authorization, and accounting (AAA) on the access switches.

By default, the AAA "subsystem" of the Cisco switch is disabled. Prior to enabling the AAA subsystem, none of the required commands will be available in the configuration. Enter the following:

#### C3750X(config)#aaa new-model

**Note:** This command enables any of the services that AAA network security services provide—for example, local login authentication and authorization, defining and applying method lists, and so on. For further details, please refer to the Cisco IOS Security Configuration Guide.

Step 2 Create an authentication method for 802.1X.

An authentication method is required to instruct the switch on which group of RADIUS servers to use for 802.1X authentication requests:

#### C3750X(config) #aaa authentication dot1x default group radius

Step 3 Create an authorization method for 802.1X.

The method created in step 2 will enable the user/device identity (username/password or certificate) to be validated by the RADIUS server. However, simply having valid credentials is not enough. There must be an authorization as well. The authorization is what defines that the user or device is actually allowed to access the network, and what level of access is actually permitted.

#### C3750X(config)#aaa authorization network default group radius

Step 4 Create an accounting method for 802.1X.

RADIUS accounting packets are extremely useful and are required for many ISE functions. These types of packets will help ensure that the RADIUS server (Cisco ISE) knows the exact state of the switchport and endpoint. Without the accounting packets, Cisco ISE would have knowledge only of the authentication and authorization communication. Accounting packets provide information on length of the authorized session, as well as local decisions made by the switch (such as AuthFail VLAN assignment, and so on).

# C3750X(config)#aaa accounting dot1x default start-stop group radius

# Procedure 3 Configure the Global RADIUS Commands

We configure a proactive method to check the availability of the RADIUS server. With this practice, the switch will send periodic test authentication messages to the RADIUS server (Cisco ISE). It is looking for a RADIUS response from the server. A success message is not necessary; a failed authentication will suffice, because it shows that the server is alive.

Best Practice: It is not possible to filter these authentications from the logging server in Cisco ISE 1.1(377). Filtering will skew the authentication success versus failures that display on the Cisco ISE dashboard, so it is recommended to use an account where authentication will succeed but authorization will deny access.

Step 1 Within global configuration mode, add a username and password for the RADIUS keepalive interval.

The username we are creating here will be added to the local user database in Cisco ISE at a later step. This account will be used in a later step where we define the RADIUS server.

#### C3750X(config) #username radius-test password password

Step 2 Add the Cisco ISE servers to the RADIUS group.

In this step we will add each Cisco ISE Policy Services Node (PSN) to the switch configuration, using the test account we created previously. Repeat for each PSN.

C3750X(config)#radius-server host *ise\_ip\_address* auth-port 1812 acct-port 1813 test username *radius-test* key *shared\_secret* 

Note: The server will be proactively checked for responses one time per hour, in addition to any authentications or authorizations occurring through normal processes.

Step 3 Set the dead criteria.

The switch has been configured to proactively check the Cisco ISE server for RADIUS responses. Now configure the counters on the switch to determine if the server is alive or dead. Our settings will be to wait 5 seconds for a response from the RADIUS server and attempt the test 3 times before marking the server dead. If a Cisco ISE server doesn't have a valid response within 15 seconds, it will be marked as dead.

#### C3750X(config)#radius-server dead-criteria time 5 tries 3

Note: We will discuss high availability in more detail in the deployment mode sections.

Step 4 Enable change of authorization (CoA).

Previously we defined the IP address of a RADIUS server that the switch will send RADIUS messages to. However, we define the servers that are allowed to perform change of authorization (RFC 3576) operations in a different listing, also within global configuration mode, as follows:

## C3750X(config)#aaa server radius dynamic-author C3750X(config-locsvr-da-radius)#client *ise ip address* server-key *shared secret*

Step 5 Configure the switch to use the Cisco vendor-specific attributes.

Here we configure the switch to send any defined vendor-specific attributes (VSA) to Cisco ISE PSNs during authentication requests and accounting updates.

C3750X(config)#radius-server vsa send authentication C3750X(config)#radius-server vsa send accounting

Step 6 Next, we will enable the vendor-specific attributes (VSAs).

C3750X(config)#radius-server attribute 6 on-for-login-auth C3750X(config)#radius-server attribute 8 include-in-access-req C3750X(config)#radius-server attribute 25 access-request include

Step 7 Ensure the switch always sends traffic from the correct interface.

Switches may often have multiple IP addresses associated to them. Therefore, it is a best practice to always force any management communications to occur through a specific interface. This interface IP address must match the IP address defined in the Cisco ISE Network Device object.

**Cisco Best Practice:** As a network management best practice, use a loopback adapter for all management communications, and advertise that loopback interface into the internal routing protocol.

```
C3750X(config) #ip radius source-interface interface_name
C3750X(config) #snmp-server trap-source interface_name
C3750X(config) #snmp-server source-interface informs interface_name
```

Procedure 4 Configure the Switch to allow Profiling to / from Cisco ISE.

Cisco ISE will use Simple Network Management Protocol (SNMP) to query the switch for certain attributes to help identify the devices connected to the switch. We will configure SNMP communities for Cisco ISE to query, as well as SNMP traps to be sent to Cisco ISE.

Step 1 Configure a read-only SNMP community.

Cisco ISE needs only "read-only" SNMP commands. Ensure that this community string matches the one configured in the network device object in Cisco ISE.

**Cisco Best Practice:** It is considered a best practice for security to limit the SNMP access to switches with an access class. SNMP configuration was not part of the test bed for Cisco TrustSec 2.1, and therefore will not be part of this document.

#### C3750X(config)#snmp-server community community\_string RO

Step 2 Configure the switch to send traps.

We will now enable an SNMP trap to be sent with changes to the MAC address table. A trap that includes the device MAC address and interface identifier is sent to Cisco ISE whenever a new address is inserted, removed, or moved in the address table.

#### C3750X(config)#snmp-server enable traps mac-notification change move threshold

Step 3 Add Cisco ISE as an SNMP trap receiver.

Here, a server is added as a trap receiver for the configured MAC notification:

#### C3750X(config)#snmp-server host *ise\_ip\_address* version 2c *community\_string* macnotification

Step 4 Configure Dynamic Host Configuration Protocol (DHCP) snooping for trusted ports.

DHCP snooping is not required for Cisco TrustSec 2.1, but it is considered a best practice. Not only does it enable better availability by denying rogue DHCP servers, but it also prepares the switch for other security tools such as Dynamic Address Resolution Protocol (ARP) Inspection. DHCP snooping also helps to prepare the switch for functions coming in later releases of Cisco TrustSec technology.

Before configuring DHCP snooping, be sure to note the location of your trusted DHCP servers. When you configure DHCP snooping, the switch will deny DHCP server replies from any port not configured as "trusted." Enter interface configuration mode for the uplink interface and configure it as a trusted port.

Note: This step is required only if the uplink port is a switchport or trunk, not a Layer 3 interface. This fact explains why the **ip dhcp snooping trust** command is missing from the example configuration at the end of this section.

## C3750X(config)#interface interface\_name C3750X(config-if)#ip dhcp snooping trust

Step 5 Enable DHCP snooping.

DHCP snooping is enabled at global configuration mode. After enabling DHCP snooping, you must configure the VLANs it should work with, as follows:

```
C3750X(config)#ip dhcp snooping
C3750X(config)#ip dhcp snooping vlan vlan_id_or_vlan_range
```

# Procedure 5 Configure Local Access Control Lists.

Certain functions on the switch require the use of locally configured access control lists (ACLs), such as URL redirection. Some of these ACLs you create will be used immediately, and some may not be used until a much later phase of your deployment. The goal of this section is to prepare the switches for all possible deployment models at one time, and limit the operational expense of repeated switch configuration.

Step 1 Add the following ACL to be used on switchports in Monitor Mode:

```
C3750X(config)#ip access-list ext ACL-ALLOW
C3750X(config-ext-nacl)#permit ip any any
```

Step 2 Add the following ACL to be used on switchports in Low-Impact and Closed Modes:

```
C3750X(config)#ip access-list ext ACL-DEFAULT
C3750X(config-ext-nacl)#remark DHCP
C3750X(config-ext-nacl)#permit udp any eq bootpc any eq bootps
C3750X(config-ext-nacl)#remark DNS
C3750X(config-ext-nacl)#permit udp any any eq domain
C3750X(config-ext-nacl)#permit icmp any any
C3750X(config-ext-nacl)#permit icmp any any
C3750X(config-ext-nacl)#permit udp any any eq tftp
C3750X(config-ext-nacl)#permit udp any any eq tftp
C3750X(config-ext-nacl)#permit udp any any eq tftp
C3750X(config-ext-nacl)#remark Drop all the rest
C3750X(config-ext-nacl)#deny ip any any log
Step 3 Add the following ACL to be used for URL redirection with web authentication:
```

C3750X(config)#ip access-list ext ACL-WEBAUTH-REDIRECT C3750X(config-ext-nacl)#remark explicitly deny DNS from being redirected to address a bug C3750X(config-ext-nacl)#deny udp any any eq 53 C3750X(config-ext-nacl)#remark redirect all applicable traffic to the ISE Server C3750X(config-ext-nacl)#permit tcp any any eq 80 C3750X(config-ext-nacl)#permit tcp any any eq 443 C3750X(config-ext-nacl)#remark all other traffic will be implicitly denied from the redirection Step 4 Add the following ACL to be used for URL redirection with the posture agent: C3750X(config)#ip access-list ext ACL-AGENT-REDIRECT C3750X(config-ext-nacl)#remark explicitly deny DNS from being redirected to address a bug C3750X(config-ext-nacl)#deny udp any any eq 53 C3750X(config-ext-nacl)#remark redirect HTTP traffic only

```
C3750X(config-ext-nacl) #permit tcp any any eq 80
```

C3750X(config-ext-nacl) #remark all other traffic will be implicitly denied from the redirection

Procedure 6 Configure the Global 802.1X Commands

Step 1 Enable 802.1X globally on the switch.

Enabling 802.1X globally on the switch does not actually enable authentication on any of the switchports. Authentication will be configured, but not enabled until we configure Monitor Mode.

C3750X(config)#dot1x system-auth-control

Step 2 Enable Downloadable ACLs to function.

Downloadable access control lists (dACLs) are a very common enforcement mechanism in a Cisco TrustSec deployment. In order for dACLs to function properly on a switch, IP device tracking must be enabled globally, as follows:

```
C3750X(config) #ip device tracking
```

Note: There are some uncommon cases with Windows 7 and devices that do not respond to ARPs where it may be required to use the command **ip device tracking use SVI**.

Step 3 Enable syslog on the switch.

Syslog may be generated on Cisco IOS® Software in many events. Some of the syslog messages can be sent to Cisco ISE to be used for troubleshooting. To help ensure that Cisco ISE is able to compile appropriate syslog messages from the switch, use the following commands:

Note: The logs should be sent to the Cisco ISE node with the Monitor persona.

```
C3750X(config)#logging monitor informational
C3750X(config)#logging origin-id ip
C3750X(config)#logging source-interface <interface_id>
C3750X(config)#logging host <ISE MNT PERSONA IP Address x> transport udp port 20514
```

Set up standard logging functions on the switch to support possible troubleshooting / recording for Cisco ISE functions. The Enforcement Policy Module (EPM) is a part of the Cisco IOS Software responsible for features such as web authentication and downloadable ACL:

Enabling EPM logging generates a syslog related to downloadable ACL authorization, and part of the log can be correlated inside Cisco ISE when such logs are sent to Cisco ISE.

Note: Enabling syslog is ideal for a proof of concept or a pilot. For large-scale established deployments, syslogging can be disabled if traffic volume is a concern.

#### C3750X(config) #epm logging

Only the following NAD syslog messages are actually collected and used by Cisco ISE:

- AP-6-AUTH\_PROXY\_AUDIT\_START
- AP-6-AUTH\_PROXY\_AUDIT\_STOP
- AP-1-AUTH\_PROXY\_DOS\_ATTACK
- AP-1-AUTH\_PROXY\_RETRIES\_EXCEEDED
- AP-1-AUTH\_PROXY\_FALLBACK\_REQ

- AP-1-AUTH\_PROXY\_AAA\_DOWN
- AUTHMGR-5-MACMOVE
- AUTHMGR-5-MACREPLACE
- MKA-5-SESSION\_START
- MKA-5-SESSION\_STOP
- MKA-5-SESSION\_REAUTH
- MKA-5-SESSION\_UNSECURED
- MKA-5-SESSION\_SECURED
- MKA-5-KEEPALIVE\_TIMEOUT
- DOT1X-5-SUCCESS / FAIL
- MAB-5-SUCCESS / FAIL
- AUTHMGR-5-START / SUCCESS / FAIL
- AUTHMGR-SP-5-VLANASSIGN / VLANASSIGNERR
- EPM-6-POLICY\_REQ
- EPM-6-POLICY\_APP\_SUCCESS / FAILURE
- EPM-6-IPEVENT:
- DOT1X\_SWITCH-5-ERR\_VLAN\_NOT\_FOUND
- RADIUS-4-RADIUS\_DEAD

# **Example Global Configuration**

```
hostname C3750X
username radius-test password 0 Cisco123
1
aaa new-model
aaa authentication dot1x default group radius
aaa authorization network default group radius
aaa accounting dot1x default start-stop group radius
1
aaa server radius dynamic-author
client 10.1.100.3 server-key Cisco123
1
ip dhcp snooping vlan 10-13
ip dhcp snooping
ip domain-name cts.local
ip device tracking
1
dot1x system-auth-control
ip http server
ip http secure-server
ip access-list extended ACL-AGENT-REDIRECT
remark explicitly prevent DNS from being redirected to address a bug
deny udp any any eq domain
remark redirect HTTP traffic only
permit tcp any any eq www
remark all other traffic will be implicitly denied from the redirection
ip access-list extended ACL-ALLOW
permit ip any any
ip access-list extended ACL-DEFAULT
remark DHCP
permit udp any eq bootpc any eq bootps
 remark DNS
permit udp any any eq domain
 remark Ping
permit icmp any any
remark PXE / TFTP
permit udp any any eq tftp
 remark Drop all the rest
```

```
deny
       ip any any log
ip access-list extended ACL-WEBAUTH-REDIRECT
remark explicitly prevent DNS from being redirected to accommodate certain
switches
deny
      udp any any eq domain
remark redirect all applicable traffic to the ISE Server
permit tcp any any eq www
permit tcp any any eq 443
remark all other traffic will be implicitly denied from the redirection
ip radius source-interface Loopback0
snmp-server community Cisco123 RO
snmp-server trap-source Loopback0
snmp-server source-interface informs Loopback0
snmp-server enable traps mac-notification change move threshold
snmp-server host 10.1.100.3 version 2c Cisco123 mac-notification
radius-server attribute 6 on-for-login-auth
radius-server attribute 8 include-in-access-req
radius-server attribute 25 access-request include
radius-server dead-criteria time 5 tries 3
radius-server host 10.1.100.3 auth-port 1812 acct-port 1813 test username
radius-test key Cisco123
radius-server vsa send accounting
radius-server vsa send authentication
logging monitor informational
epm logging
logging origin-id ip
logging source-interface Loopback0
logging host 10.1.100.3 transport udp port 20514
```

# Switches: Universal Switchport Configuration

In the previous section, we defined the universal commands for the Global Configuration settings of the access layer switches, including RADIUS, SNMP, profiling, and AAA methods.

This section focuses on building a single port configuration that can be used across your entire Cisco TrustSec deployment, regardless of switch type or deployment model you use.

Note: If you are using a bulk configuration tool, such as Cisco Prime LAN Management Solution (LMS) 4.1, you may need to ensure this command is run prior to any of the commands that follow.

# Procedure 1 Set Up Basic Switchport Configurations

Before configuring any of the authentication settings on the switchport, you must make sure that the switchport is configured as a Layer 2 port, not a Layer 3 port. This command is a simple, one-word command that we will run, and from that point on, the other commands we run will all take effect.

Step 1 Enter interface configuration mode for the switchport range:

C3750X(config)#interface range first\_interface - last\_interface

Step 2 Ensure that the ports are Layer 2 switchports.

C3750X(config-if-range)#switchport

Step 3 Configure the port for Layer 2 edge, using the host macro.

The host macro will automatically run three commands for you. It will configure the port to be an access port (nontrunk), disable channel groups, and configure spanning tree to be in portfast mode.

```
C3750X(config-if-range)#switchport host
! - Switch Output:
switchport mode will be set to access
```

spanning-tree portfast will be enabled

channel group will be disabled

Procedure 2 Authentication Settings – Flexible Authentication and High Availability

The default behavior of 802.1X is to deny access to the network when an authentication fails. This behavior was discovered to be undesirable in many customer deployments because it does not allow for guest access, nor does it allow employees to remediate their computer systems and gain full network access. The next phase in handling 802.1X authentication failures was to provide an "Auth-Fail VLAN" to allow a device/user that failed authentication to be granted access to a VLAN that provided limited resources.

This step was a step in the right direction, but was still not as practical as needed, especially in environments that must use MAC Authentication Bypass for all the printers and other nonauthenticating devices. With the default behavior of 802.1X, an administrator would have to configure ports for printers and other devices that do not have supplicants differently from the ports on which they planned to do authentication.

Therefore, Cisco created Flexible Authentication (Flex-Auth). Flex-Auth allows a network administrator to set an authentication order and priority on the switchport, thereby allowing the port to attempt 802.1X, MAC Authentication Bypass, and then Web Authentication in order. All of these functions are provided while maintaining the same configuration on all access ports, thereby providing a much simpler operational model for customers than traditional 802.1X deployments.

As mentioned previously, there are multiple methods of authentication on a switchport: 802.1X (dot1x), MAC Authentication Bypass (MAB), and Web-based Authentication (Web-Auth). With 802.1X authentication, the switch sends an identity request (EAP-Identity-Request) periodically after the link state has changed to "up" (see the "Authentication Settings – Timers " section for recommended timer changes). Additionally, the endpoint supplicant should send a periodic EAP over LAN Start (EAPoL-Start) message into the switchport to speed up authentication. If a device is not able to authenticate, it merely has to wait until the dot1x timeout occurs, and MAC Authentication Bypass (MAB) will occur. Assuming the device MAC address is in the correct database, it will then be authorized to access the network (Figure 3).

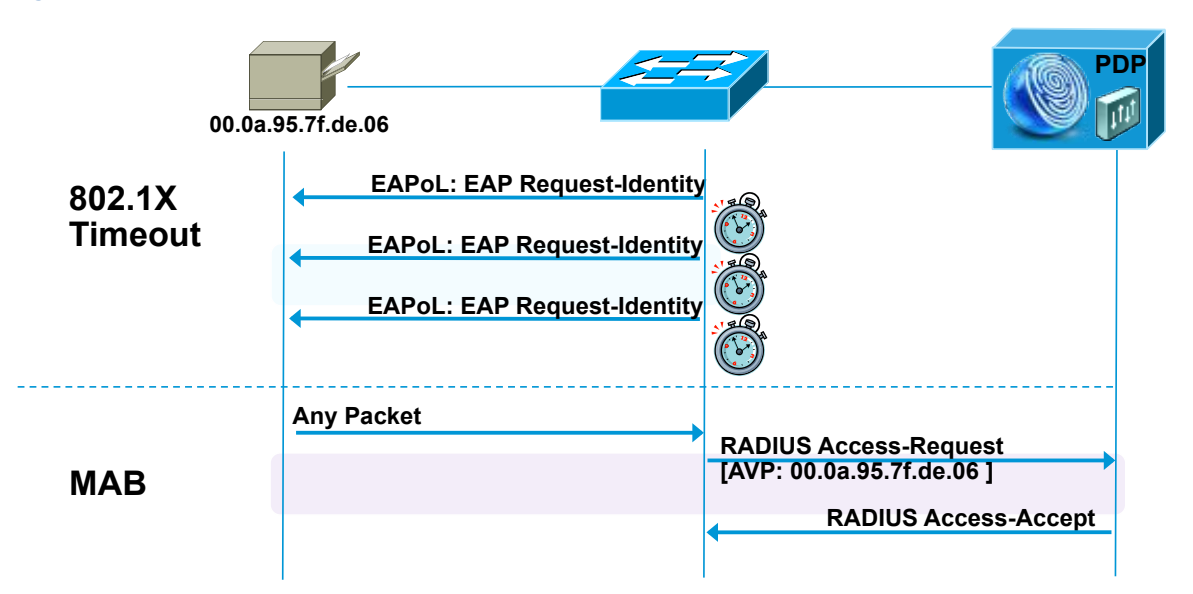

The following steps walk you through the configuration of Flex-Auth and the configurable actions for authentication high availability.

Step 1 Configure the authentication method priority on the switchports.

The best practice is to always prefer the stronger authentication method (dot1x). The dot1x method is also the default for all Cisco switches.

#### C3750X(config-if-range)#authentication priority dot1x mab

Step 2 Configure the authentication method order on the switchports.

There are certain deployment methods where MAC Authentication Bypass (MAB) should occur before 802.1X authentication. For those corner cases, Cisco switches do allow for a network administrator to set a user-definable authentication order. However, the best practice is to maintain the order of dot1x and then MAB.

C3750X(config-if-range)#authentication order dot1x mab

Note: Web Authentication is also an option for the authentication order command. Web-Auth configured here refers to local web authentication. Best practice is to use central web authentication. For more detail on Web Authentication, please refer the Web Authentication

Step 3 Configure the port to use Flex-Auth, as follows:

#### C3750X(config-if-range)#authentication event fail action next-method

Step 4 Configure the port to use a local VLAN when the RADIUS server is down.

In the "Configure the Global RADIUS Commands" procedure, we configured the RADIUS server entry to use a test account that will proactively alert the switch when Cisco ISE has stopped responding to RADIUS requests. Now we will configure the switchport to locally authorize the port when that server is found to be "dead" and reinitialize authentication when the server is up again.

### C3750X(config-if-range)#authentication event server dead action reinitialize vlan vlan-id

This feature was introduced to resolve problems with multiple authentication hosts on a single port when a portion of them already authenticate while the RADIUS server is operational, and others (new hosts) are trying to authenticate when the RADIUS server is down.

Before introducing this new feature, all authenticated hosts (when the RADIUS server is up) get full access to network, and the others (the new hosts) do not get access to the network. With this new command-line interface (CLI) feature, when new hosts try to access the network and the RADIUS server is down, that port is reinitialized immediately and all hosts (in this port) get the same VLAN.

Step 5 Configure the port to allow a phone onto the network when the RADIUS server is down.

A phone is placed on the voice domain after successful authentication by configuring the RADIUS server to pass down the attribute **device-traffic-class=voice.** However, when the RADIUS server is not available, the phone won't be able to access the voice network and therefore cannot operate. As a result, there is a new feature called Critical Voice VLAN. With this new feature, when the port is in critical authentication mode and traffic coming from the host is tagged with the voice VLAN, the device (a phone) is put into the configured voice VLAN for the port. The phone learns the voice VLAN identification through Cisco Discovery Protocol (CDP), Link Layer Discovery Protocol (LLDP), or DHCP. The command to enable this feature is:

## C3750X(config-if-range)#authentication event server dead action authorize voice

Step 6 Set the host mode of the port.

The default behavior of an 802.1X-enabled port is to authorize only a single MAC address per port. There are other options, most notably Multi-Domain Authentication (MDA) and Multiple Authentication (Multi-Auth) modes. During the initial phases of any Cisco TrustSec deployment, it is best practice to use Multi-Auth mode to ensure that there is no denial of service while deploying 802.1X.

#### Note: Port Security is not recommended in a Cisco TrustSec deployment, because 802.1X handles this function natively.

Multi-Auth mode will allow virtually unlimited MAC addresses per switchport, and require an authenticated session for every MAC address. When the deployment moves into the late stages of the authenticated phase, or into the enforcement phase, it is then recommended to use Multi-Domain mode. Multi-Domain Authentication will allow a single MAC address in the data domain and a single MAC address in the voice domain per port.

## C3750X(config-if-range)#authentication host-mode multi-auth

Step 7 Configure the violation action.

When an authentication violation occurs, such as when there are more MAC addresses than are allowed on the port, the default action is to put the port into an error-disabled state. Although this behavior may seem to be nice and secure, it can create an accidental denial of service, especially during the initial phases of deployment. Therefore, we will set the action to be restricted. This mode of operation will allow the first authenticated device to continue with its authorization and deny any additional devices.

# C3750X(config-if-range)#authentication violation restrict

## Procedure 3 Authentication Settings – Open Authentication and Additional Steps

802.1X is designed to be binary by default. Successful authentication means the user is authorized to access the network. Unsuccessful authentication means the user has no access to the network. This paradigm does not lend itself very well to a modern organization. Most organizations need to do workstation imaging with Pre-Execution Environments (PXE), or may have some thin clients that have to boot with DHCP and don't have any way to run a supplicant.

Additionally, when early adopters of 802.1X would deploy authentication companywide, there were repercussions. For example, supplicants were misconfigured, and unknown devices were unable to authenticate because of a lack of supplicant and for many other reasons.

Cisco created open authentication mode to aid with deployments. Open authentication allows all traffic to flow through the switchport even without the port being authorized. This feature allows authentication to be configured across the entire organization, while not denying access to any device (Figure 4).

Figure 4 Default Authentication Mode (Closed) Versus Open Authentication Mode

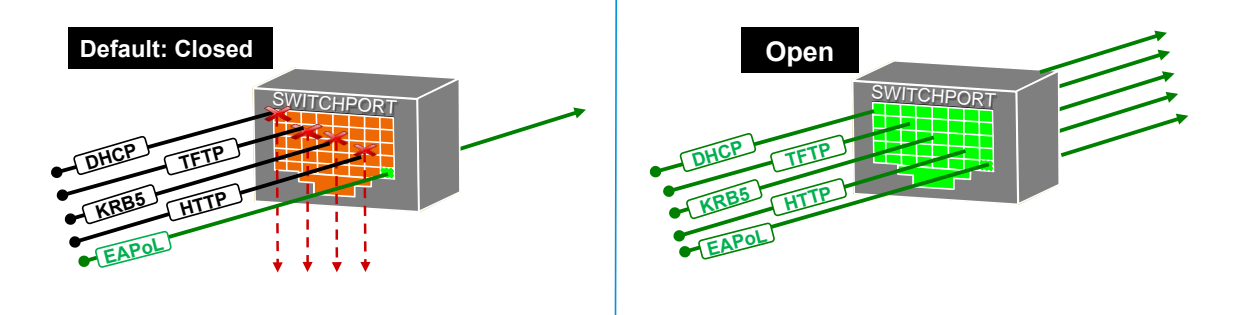

Step 1 Set the port for open authentication.

# C3750X(config-if-range)#authentication open

Step 2 Enable MAC Authentication Bypass on the port.

C3750X(config-if-range)#mab

Step 3 Enable the port to do IEEE 802.1X authentication.

C3750X(config-if-range)#dot1x pae authenticator

Procedure 4 Authentication Settings – Timers

Many timers can be modified as needed in a deployment. Unless you are experiencing a specific problem where adjusting the timer may correct unwanted behavior, it is recommended to leave all timers at their default values except for the 802.1X transmit timer (tx-period).

The tx-period timer defaults to a value of 30 seconds. Leaving this value at 30 seconds provides a default wait of 90 seconds (3 x tx-period) before a switchport will begin the next method of authentication, and begin the MAB process for non-authenticating devices.

**Cisco Best Practice:** Based on numerous deployments, the best-practice recommendation is to set the tx-period value to 10 seconds to provide the optimal time for MAB devices. Setting the value below 10 seconds may result in the port moving to MAC authentication bypass too quickly.

Step 1 Configure the tx-period timer.

C3750X(config-if-range)#dot1x timeout tx-period 10

**Procedure 5** Apply the Initial ACL on the Port and Enable Authentication

This step will prepare the port for Monitor Mode: Applying a default ACL on the port without denying any traffic.

Step 1 Apply the initial ACL (ACL-ALLOW).

C3750X(config-if-range)#ip access-group ACL-ALLOW in

Step 2 Turn authentication on.

C3750X(config-if-range) #authentication port-control auto

Note: This command is required to enable authentication (802.1X, MAB, Web-Auth). Without this command, everything will appear to be working, but no authentications will be sent to the RADIUS server.

# Cisco TrustSec System:

- <u>http://www.cisco.com/go/trustsec</u>
- <u>http://www.cisco.com/en/US/solutions/ns340/ns414/ns742/ns744/landing\_DesignZone\_TrustSec.html</u>

# Device Configuration Guides:

Cisco Identity Services Engine User Guides: http://www.cisco.com/en/US/products/ps11640/products\_user\_guide\_list.html

For more information about Cisco IOS Software, Cisco IOS XE Software, and Cisco NX-OS Software releases, please refer to following URLs:

- For Cisco Catalyst 2900 series switches: <u>http://www.cisco.com/en/US/products/ps6406/products installation and configuration guides list.html</u>
- For Cisco Catalyst 3000 series switches: <u>http://www.cisco.com/en/US/products/ps7077/products\_installation\_and\_configuration\_guides\_list.html</u>
- For Cisco Catalyst 3000-X series switches: <u>http://www.cisco.com/en/US/products/ps10745/products installation and configuration guides list.html</u>
- For Cisco Catalyst 4500 series switches: <u>http://www.cisco.com/en/US/products/hw/switches/ps4324/products installation and configuration guides list.ht</u> <u>ml</u>
- For Cisco Catalyst 6500 series switches: <u>http://www.cisco.com/en/US/products/hw/switches/ps708/products installation and configuration guides list.html</u>
- For Cisco ASR 1000 series routers: <u>http://www.cisco.com/en/US/products/ps9343/products\_installation\_and\_configuration\_guides\_list.html</u>

For Cisco Wireless LAN Controllers: <u>http://www.cisco.com/en/US/docs/wireless/controller/7.2/configuration/guide/cg.html</u>